①アプリを開き、【お休み連絡】をタップする。

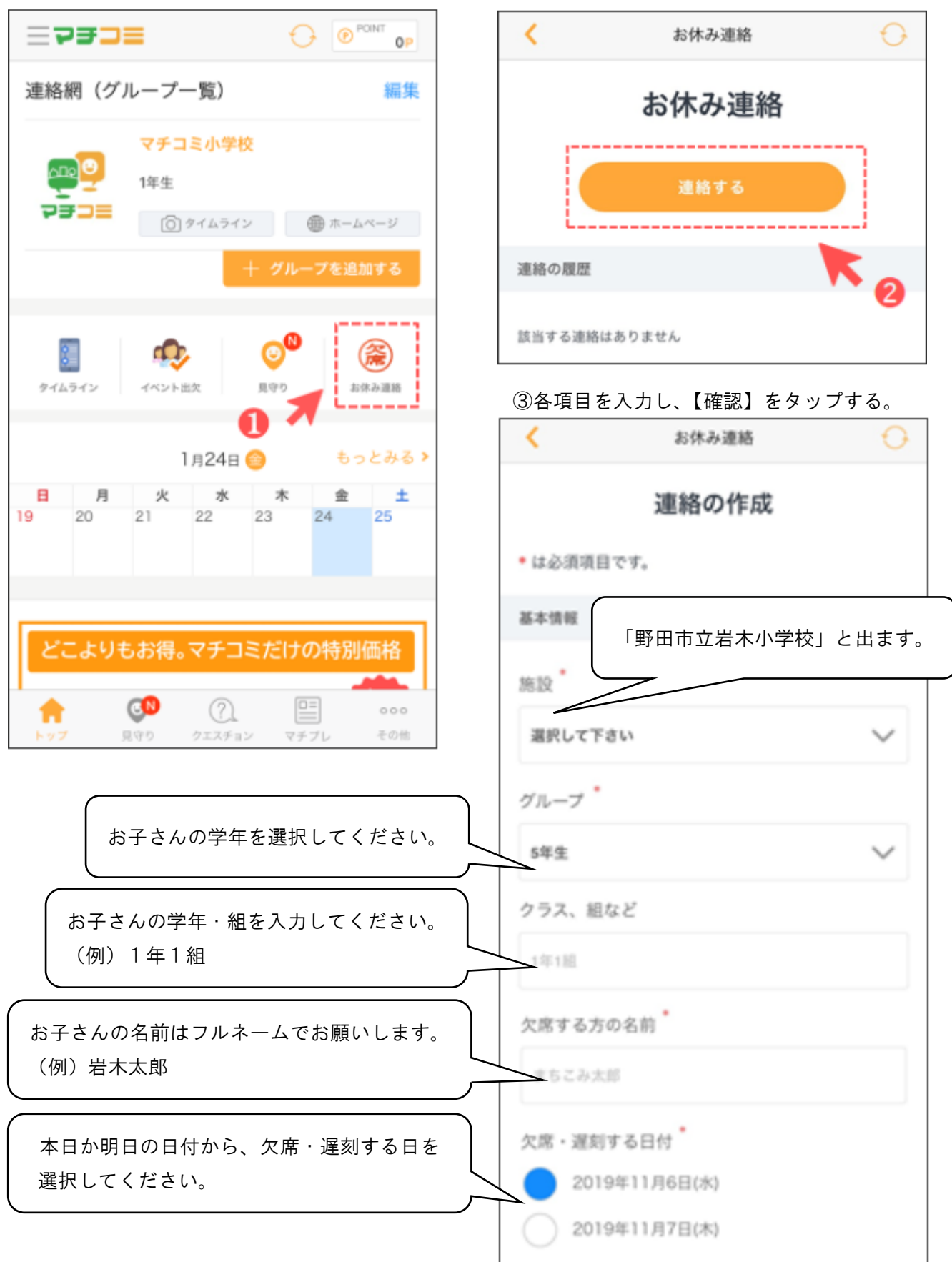

②【連絡する】をタップする。

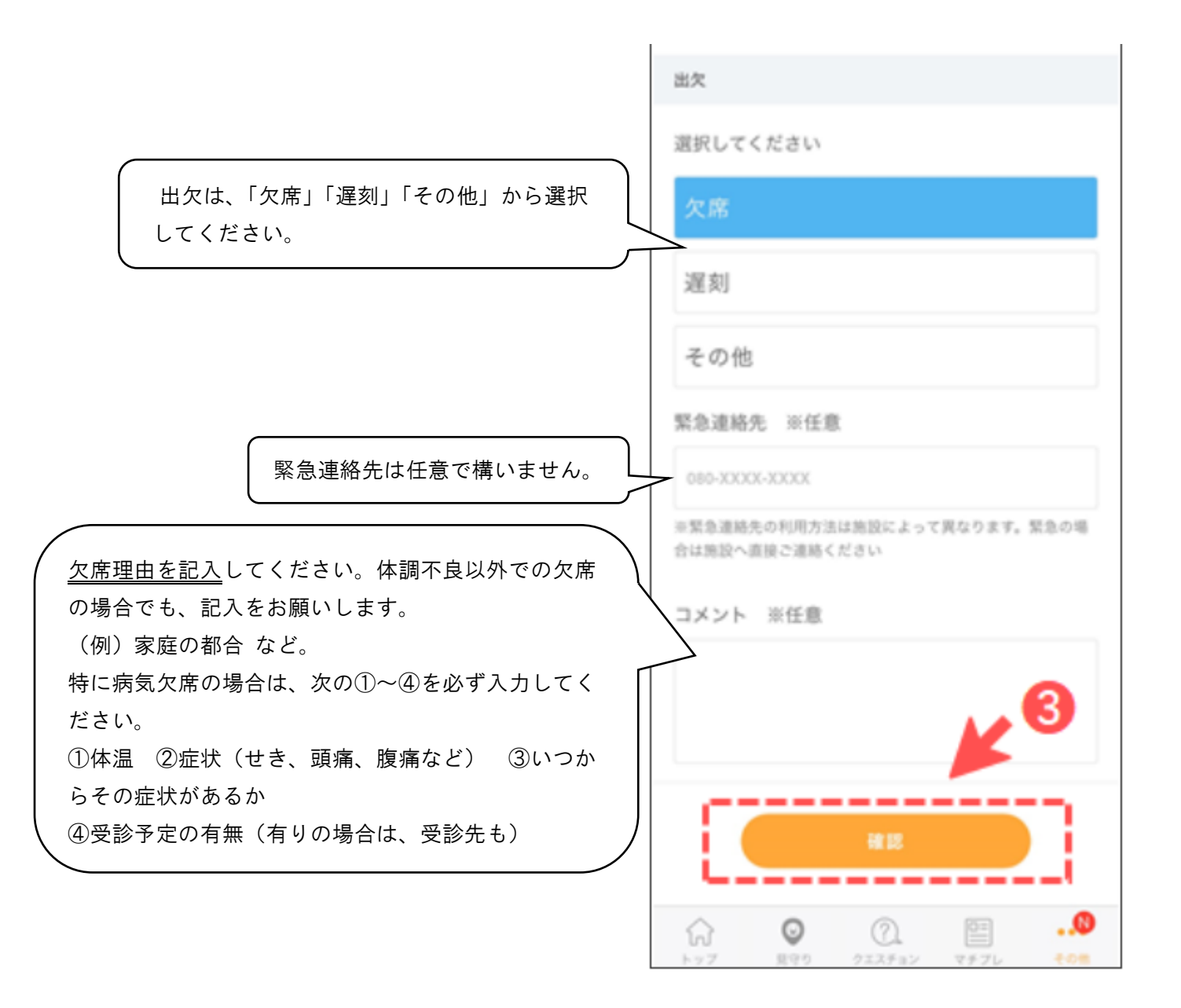

④確認画面が出るので、内容に問題がなければ【送信】をタップする。

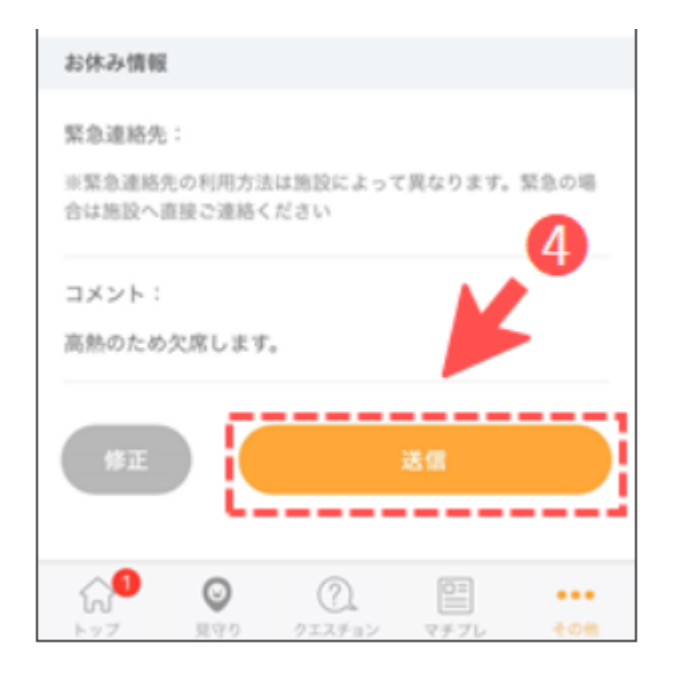